## 核密度图

## 目录

| 数据格 | 式       | . 1 |
|-----|---------|-----|
| 计算步 | 骤       | . 2 |
| 1.  | 数据准备    | . 2 |
| 2.  | 选择核函数   | . 2 |
| 3.  | 选择带宽    | . 2 |
| 4.  | 计算核密度估计 | . 2 |
| 5.  | 绘制图     | . 3 |

核密度图是一种可直观查看数据分布的图形工具,它通过平滑数据点来创建一个连续的概率密度函数,从而帮助我们更直观地理解数据的分布情况。在 SPSSAU 中支持:

- ✓ 批量放入'标题'进行绘制;
- ✓ 支持放入分类项(比如性别),绘制不同类别情况下的核密度图;
- ✓ 支持选择不同的核函数;
- ✓ 系统自动设置带宽值h,同时也支持自定义带宽值h。

|   | 开始分析 | h带宽值       | 核函数 | ~ |
|---|------|------------|-----|---|
|   |      | X 【定类, 可选】 |     |   |
|   |      |            |     |   |
| ) |      |            |     |   |
|   |      | Y(定量)      |     |   |
|   |      |            |     |   |

### 数据格式

| Х | data1   | data2       | data3       |
|---|---------|-------------|-------------|
| А | 81.3282 | 75.93940353 | 5.239129333 |
| А | 28.9825 | 85.50764657 | 77.36784448 |
| А | 27.8162 | 53.62511055 | 58.55069696 |
| А | 66.5765 | 27.41458722 | 60.26764323 |
| В | 78.4136 | 15.56179381 | 46.08047493 |
| В | 45.5203 | 27.3542373  | 87.78188518 |
| В | 82.6031 | 80.5082716  | 21.16291234 |
| В | 53.1135 | 35.59697641 | 57.68042561 |

数据中包括1个Category以及分析数据(当然分析时可以不放入Category)。

### 计算步骤

- 1. 数据准备 收集一组样本数据 $x_1, x_2, ..., x_n$ 。
- 2. 选择核函数

选择一个适当的核函数K(x),满足 $\int_{-\infty}^{\infty} K(x) dx = I$ 。SPSSAU提供的核函数包 括均匀核 (Uniform)、三角核 (Triangular)、二次核 (Epanechnikov)、四次核 (Quartic)、高斯核 (Gaussian) 和余弦核 (Cosine), 默认是高斯核 (Gaussian)。关于核函数的计算公式,如下:

| 核函数                | 公式                                                                                  |
|--------------------|-------------------------------------------------------------------------------------|
| 均匀核 (Uniform)      | $\frac{1}{(1-1)!} x \in [-1,1]$                                                     |
|                    | $K(x) = \{2^{n-1}, \dots, n-1\}$<br>0, 0 thers                                      |
| 三角核 (Triangular)   | <i>K</i> ( <i>x</i> ) = { $l -  x , x \in [-1, l]$<br><i>0</i> , 其它                 |
| 二次核 (Epanechnikov) | $K(x) = \{\frac{3}{4}(1 - x^2), x \in [-1, 1]\}$                                    |
|                    | 0,0thers                                                                            |
| 四次核(Quartic)       | $K(x) = \{\frac{15}{16}(1-x^2)^2, x \in [-1,1]\}$                                   |
|                    | 0, Others                                                                           |
| 高斯核(Gaussian)[默认]  | $K(x) = \frac{l}{\sqrt{2\pi}} e^{-\frac{x^2}{2}}, x \in R$                          |
| 余弦核 (Cosine)       | $K(x) = \{\frac{\pi}{4} \cos \frac{\pi}{2} x, x \in [-1, 1] \\ 0 \text{ Others} \}$ |
| 2 冲起推动             | 0, others                                                                           |
|                    |                                                                                     |

# 3. 选择带宽

选择一个合适的带宽h>0,控制核函数的平滑程度。带宽越小,估计越不平滑; 带宽越大,估计越平滑。SPSSAU默认使用'Silverman 大拇指法则'法计算h值,其 计算公式如下:

$$h = \left(\frac{3 \times n}{4}\right)^{-\frac{1}{5}} \times \min\left(s, \frac{IQR}{1.35}\right)$$

其中:

S是样本标准差 IQR是四分位距 n是样本量 min为取二者的较小值

4. 计算核密度估计 对于任意x,核密度估计 $\hat{f}(x)$ ,定义为:

$$\hat{f}(x) = \frac{l}{nh} \sum_{i=1}^{n} K\left(\frac{x - x_i}{h}\right)$$

5. 绘制图

将f(x)对x作图,即得核密度图。

spsall.on